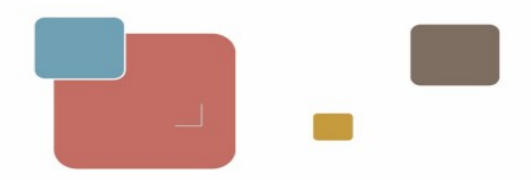

1

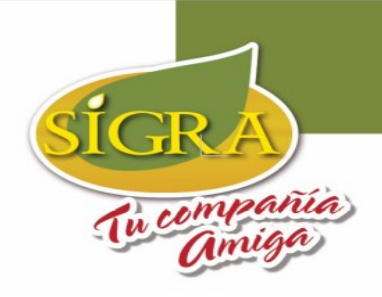

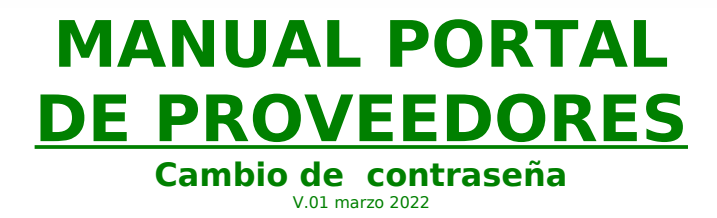

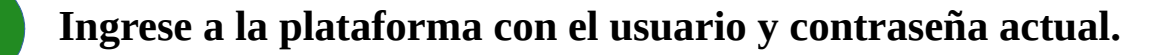

I. Ingrese al explorador y escriba la dirección Web del portal de proveedores.

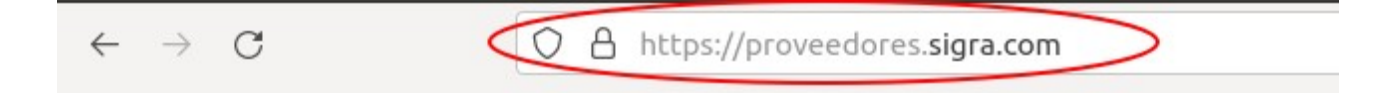

II. Escriba su usuario y contraseña (enviados previamente por correo electrónico) y Haz clic en el botón de Entrar.

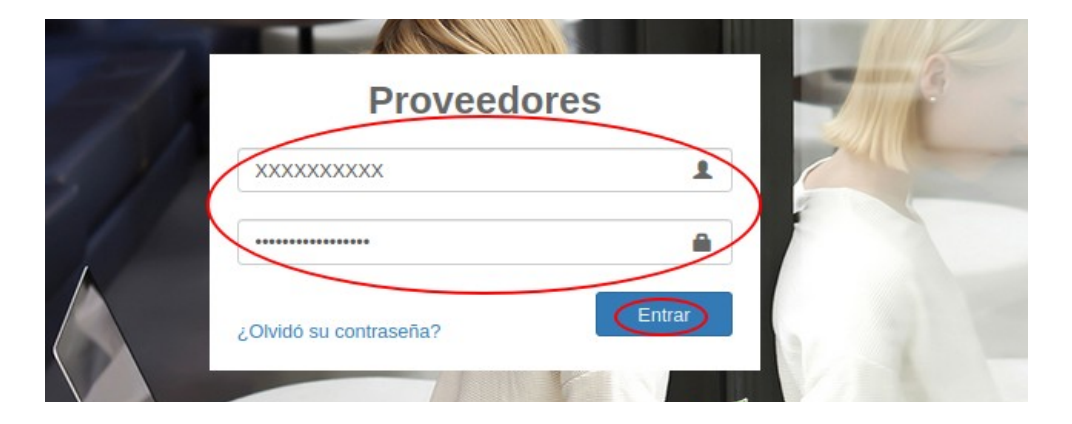

C.I. Sociedad Industrial de Grasas Vegetales SIGRA S.A. Bogotá D.C. Cra. 46 N.º 13 – 95 PBX: (+57 601) 5190900 Ext: 132 E-mail: portal.proveedores@sigra.co lunes a viernes en horario de 7a.m. a 4 p.m. <u>https://www.sigra.com/proveedores</u> <u>https://proveedores.sigra.com/</u>

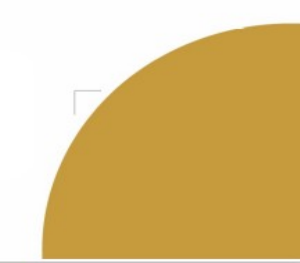

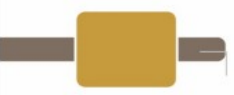

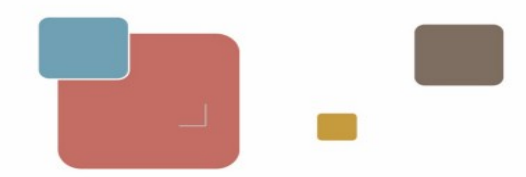

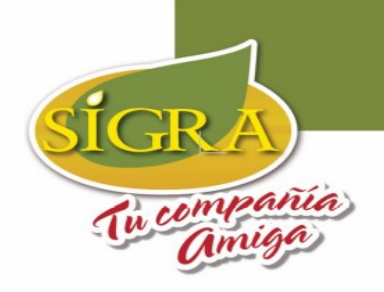

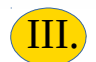

## Haz clic sobre la sección **Mi área**.

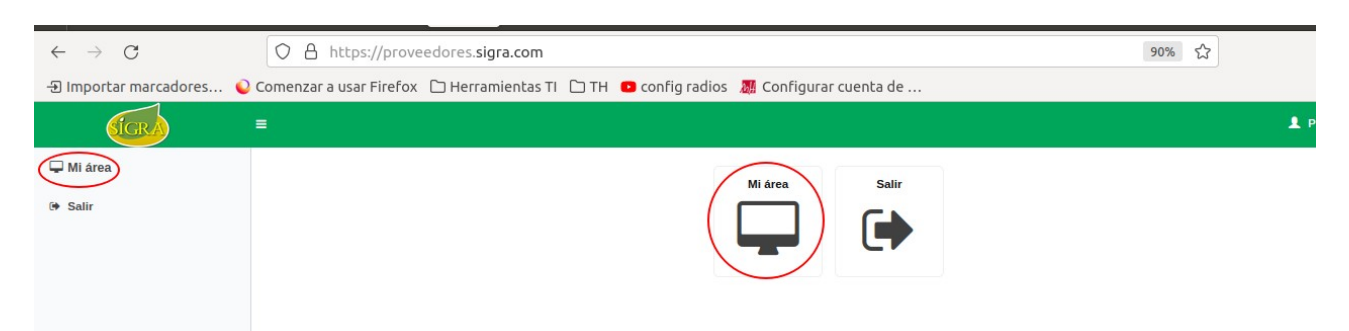

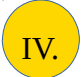

## Haz clic en Cambiar Contraseña.

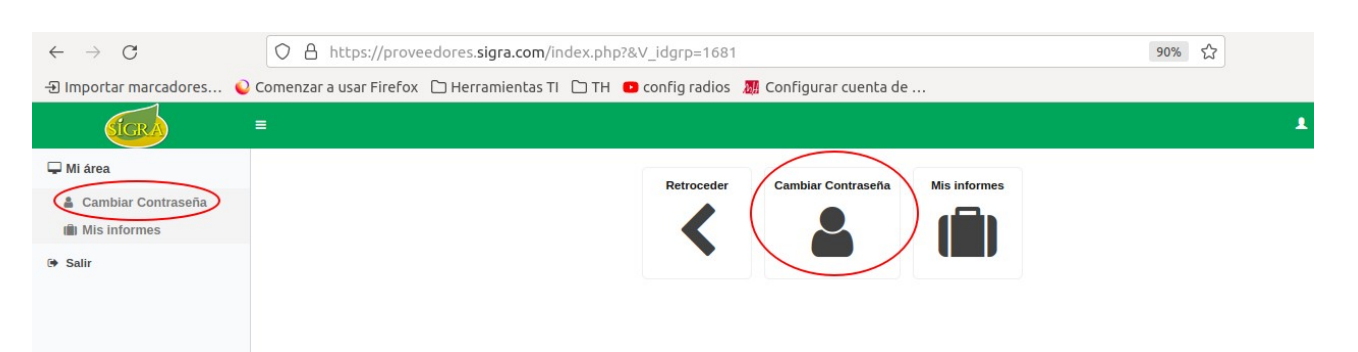

V. Diligencie el formulario (Clave Antigua, Nueva Clave y Repita la Nueva Clave) haz clic en el botón de Cambiar Contraseña.

| $\leftarrow \  \  \rightarrow \  \  \mathbf{G}$                                                               | O A https://proveedores.sigra.com/index.php?V_dir=coremods&V_idmod=1682&V_mod=usercontrol |  |  |  |
|----------------------------------------------------------------------------------------------------|-------------------------------------------------------------------------------------------|--|--|--|
| 🕀 Importar marcadores 💊 Comenzar a usar Firefox 🗅 Herramientas TI 🗅 TH 😑 config radios 👼 Configurar cuenta de |                                                                                           |  |  |  |
| <b>SIGRA</b>                                                                                                  |                                                                                           |  |  |  |
| 🖵 Mi área                                                                                                    | Datos de Usuario                                                                          |  |  |  |
| Cambiar Contraseña                                                                                            | Datos de Usuario                                                                          |  |  |  |
| III Mis informes                                                                                              | Nombre Real :                                                                             |  |  |  |
| 5● Salir                                                                                                    | Nombre de Usuario :                                                                       |  |  |  |
|                                                                                                    | Cambiar Contraseña                                                                        |  |  |  |
|                                                                                                    | Clave Antigua:                                                                            |  |  |  |
|                                                                                                    | Nueva Clave:                                                                              |  |  |  |
|                                                                                                    | Repita la Nueva Clave:                                                                    |  |  |  |
|                                                                                                    | Cambiar Contraseña                                                                        |  |  |  |

C.I. Sociedad Industrial de Grasas Vegetales SIGRA S.A. Bogotá D.C. Cra. 46 N.º 13 – 95 PBX: (+57 601) 5190900 Ext: 132 E-mail: portal.proveedores@sigra.co lunes a viernes en horario de 7a.m. a 4 p.m. https://www.sigra.com/proveedores https://proveedores.sigra.com/

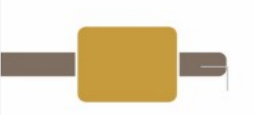

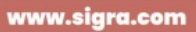

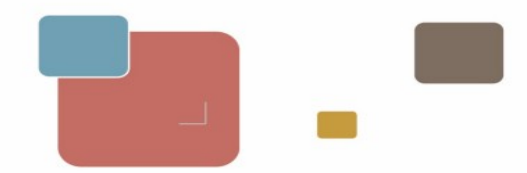

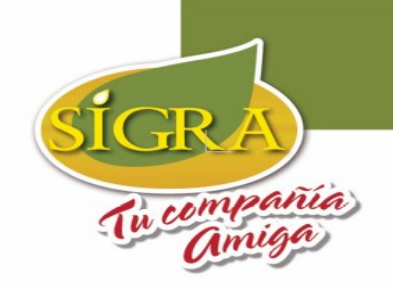

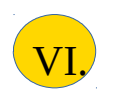

Si el proceso es exitoso debe salir el siguiente mensaje

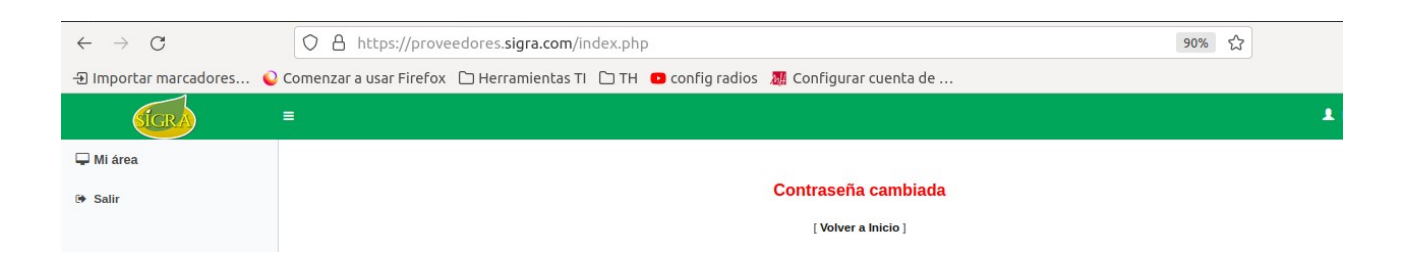

VII. Haz clic en volver a Inicio e ingrese con su nueva contraseña para validar que el cambio se halla realizado de forma correcta.

| -   |                        | -182     |
|-----|------------------------|----------|
| 1   | Proveedores            | THE REAL |
| 5/2 | XXXXXXXXXX             | Calle    |
|     |                        |          |
|     | ¿Olvidó su contraseña? |          |
|     | A CRA                  |          |

## Recuerda que la contraseña es personal. Solo tu debes generarla.

C.I. Sociedad Industrial de Grasas Vegetales SIGRA S.A. Bogotá D.C. Cra. 46 N.º 13 – 95 PBX: (+57 601) 5190900 Ext: 132 E-mail: portal.proveedores@sigra.co lunes a viernes en horario de 7a.m. a 4 p.m. https://www.sigra.com/proveedores https://proveedores.sigra.com/

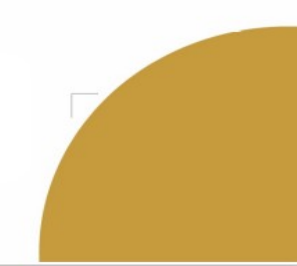

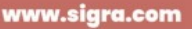